## Access the camera web through computer

## A. Connect the camera

- (1) The camera is directly connected to the computer and provides DC12V power supply for it
- (2) Connect via POE switch
- (3) Connect via router

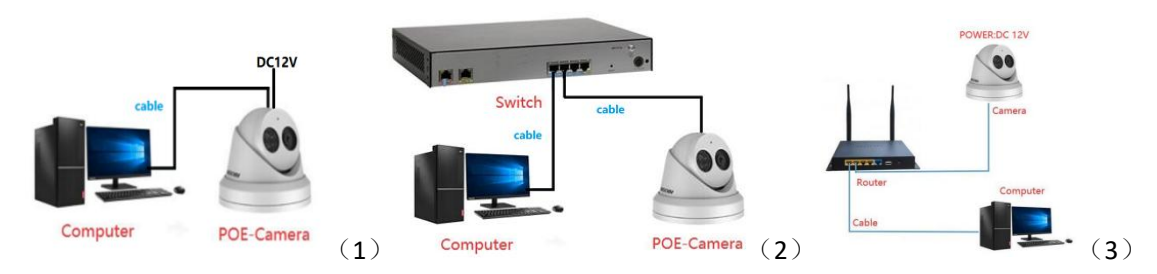

B. Download and open the camera search tool" sadp" (the IP address of the camera that has not been activated is 192.168.1.64)

## ....

## Download:

https://www.hikvision.com/en/support/tools/hitools/TS20200826033/?q=sadptool&position=2

| SADP                               |                     |                              |              |                                  |                                                                                                    |               |                                              |             |               | \$©_ □×                                                   |
|------------------------------------|---------------------|------------------------------|--------------|----------------------------------|----------------------------------------------------------------------------------------------------|---------------|----------------------------------------------|-------------|---------------|-----------------------------------------------------------|
| Total number of online devices: 1  |                     |                              |              |                                  |                                                                                                    |               | Unbind Export                                | Refresh     | Q             | Activate the Device                                       |
| ☑   ID -   Device Type             | Status              | IPv4 Address                 | Port         | Enhanced SDK Service Po          | ort   Software Version   IPv4 Gatewa                                                                                                    | /   HTTP Port | Device Serial No.                            | Subnet Mask | MAC Address   | 1                                                         |
| 1 10 + 1 Device Type<br>C 001<br>1 | Satus<br>Inactive : | IIV4 Address<br>1922188.1.64 | Port<br>8000 | Echanced SDK Service Por<br>B443 | 21 [ Schuere Version ] [ IP4 Gamese<br>V5.583baild 190 192.168.1.1<br>] [ Schuere Version ] [ Schuere Version ] [ Schuere Vers | y   HTTP Port | Device Serial No.<br>2019/31024/0701144/3564 | Gabret Mark | I MAC Address | The device is not activated. The device is not activated. |
|                                    |                     |                              |              |                                  |                                                                                                    |               |                                              |             |               | 3 Atliate                                                 |

Check whether the camera's IP is in the same network segment as the computer IP. If it is different, modify the camera's IP to be in the same network segment as the computer .(the first three digits of the camera's IP address are the same as the computer's IP address, and the last digit is different.)

| £                                       | All A                | ops Documents V                          | Web More 👻       |                                                                                         |           |                   | R               | Select Administrator                                                                                                | :: Command P               | rompt     |                                                 |                               |  |  |
|-----------------------------------------|----------------------|------------------------------------------|------------------|-----------------------------------------------------------------------------------------|-----------|-------------------|-----------------|----------------------------------------------------------------------------------------------------|----------------------------|-----------|-------------------------------------------------|-------------------------------|--|--|
| Restor                                  | Best match           | mmand Prompt                             |                  |                                                                                         |           |                   |                 | C:\Users\Administ<br>Windows IP Config                                                                              | rator>ipc<br>uration       | onfig     |                                                 |                               |  |  |
|                                         | Apps<br>Apps<br>回静默道 | App<br>Apps<br>⑤ 静默即载.cmd<br>⑤ 静默安装.cmd  | 2                | Cor                                                                                     | nmand Pro | and Prompt<br>App |                 | Ethernet adapter 以太网:<br>Commection-specific DNS Suffix . :<br>link-local TPPK Address : fo80d476.oddd.ff.0.cb19%14 |                            |           |                                                 |                               |  |  |
| Search the v<br>C cmd -<br>Settings (1) |                      | the web<br>nd - See web results<br>s (1) | >                | C Open<br>Q Run as administrati<br>Open file location<br>Pin to Start<br>Pin to taskbar | or        |                   |                 | IPv4 Address.<br>Subnet Mask .<br>Default Gatewa<br>C:\Users\Administ                                               | <br><br>y<br>rator>        | ::::      | : 192.168.254<br>: 255.255.255<br>: 192.168.1.1 | . 23                          |  |  |
|                                         | Я cmd<br>Р C         | <mark>1</mark><br>며 <b>로 1</b>           | • @ 🔊            | e 💔 🐗 📱                                                                                 |           |                   | •               |                                                                                                    |                            |           |                                                 |                               |  |  |
|                                         | SADP                 | of online devices:                       | 2                |                                                                                         |           | Unbind            | Export          | Refresh Filter                                                                                                    | -                          | Q         | Modify Network Parame                           | ters                          |  |  |
|                                         | ID                   | ▲   Device Type                          | Status           | IPv4 Address                                                                            | Port      | Enhanc            | ced SDK Service | Port   Software Version                                                                                             | IPv4 Gateway               | нття      | Enable DHCP                                     |                               |  |  |
|                                         | 001                  | DS-7604N-E1/4P<br>DS-3E1105P-EI          | Active<br>Active | 192.168.1.2<br>192.168.1.6                                                              | 8000      | N/A<br>N/A        |                 | V3.4.80build 160<br>V1.1.8build 2003                                                                                | 192.168.1.1<br>192.168.1.1 | 80<br>N/A | Device Serial No.:                              | DS-3E1105P-EI20200516E4319128 |  |  |
|                                         | 1                    |                                          |                  |                                                                                         |           |                   |                 |                                                                                                    |                            | -         | IP Address                                      | 192.168.254.5                 |  |  |
|                                         |                      |                                          |                  |                                                                                         |           |                   |                 |                                                                                                    |                            |           | Z<br>Subnet Mask                                | 255.255.255.0                 |  |  |
|                                         |                      |                                          |                  |                                                                                         |           |                   |                 |                                                                                                    |                            |           | Gateway<br>IPv6 Address:                        | 192.168.254.1                 |  |  |
|                                         |                      |                                          |                  |                                                                                         |           |                   |                 |                                                                                                    |                            |           | IPv6 Gateway:                                   | н.<br>Н                       |  |  |
|                                         |                      |                                          |                  |                                                                                         |           |                   |                 |                                                                                                    |                            |           | IPv6 Prefix Length:<br>HTTP Port:               | 0                             |  |  |
|                                         |                      |                                          |                  |                                                                                         |           |                   |                 |                                                                                                    |                            |           | Secu                                            | ity Verification              |  |  |
|                                         |                      |                                          |                  |                                                                                         |           |                   |                 |                                                                                                    |                            |           | 3<br>Administrator Password:                    | ••••••                        |  |  |
| 4                                       |                      |                                          |                  |                                                                                         |           |                   |                 |                                                                                                    |                            | ,         | 4                                               | Modify<br>Forgot Password     |  |  |

Open the IE browser, enter the camera IP address, enter the camera account password, and download the plug-in preview.

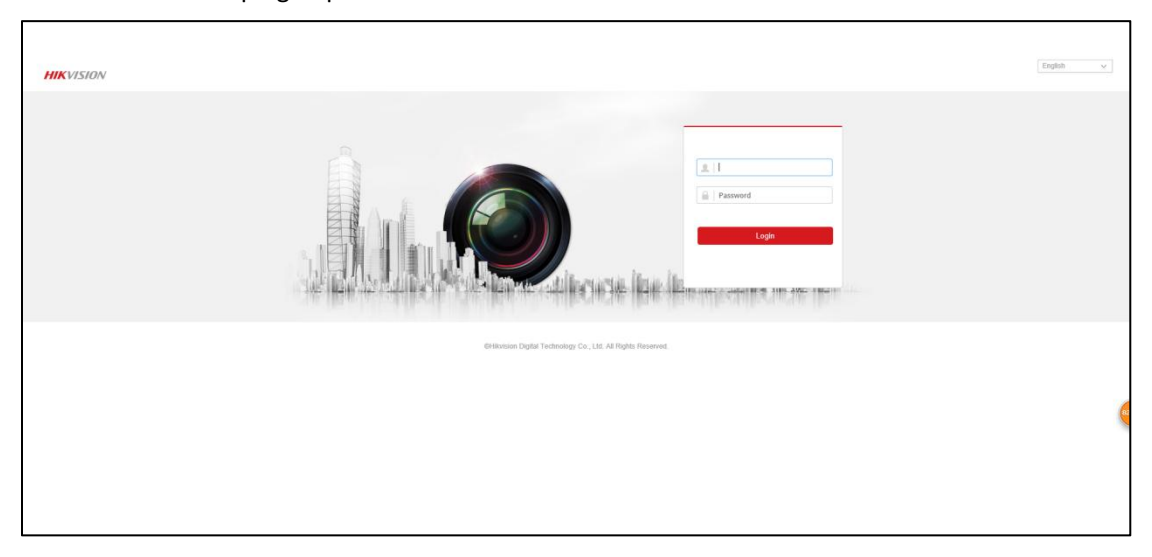